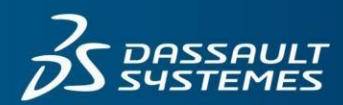

## 35 SOLIDWORKS

# SOLIDWORKS Preview Community の利用方法

## はじめに

全世界で一つの <u>SOLIDWORKS Preview Community</u>(英語)にお集まりいただき、開発者やユーザー様同士で言葉の壁を 越えたコミュニケーションを楽しんでいただきたいと考えています。

SOLIDWORKS Preview Community (英語)へは、日本語または英語でご投稿ください。日本語でご投稿いただいた場合でも、スタッフがサポートいたします。

不明点やご質問などありましたら、下記までご連絡ください。日本事務局より個別に対応いたします。

ソリッドワークス・ジャパン株式会社 Preview 運営事務局

sw.jp.bata@3ds.com

## コミュニティへのサインアップ方法について

- 1. SOLIDWORKS Preview Community (英語)にアクセスします。
- 2. SOLIDWORKS ID で SOLIDWORKS Preview Community にログインします。

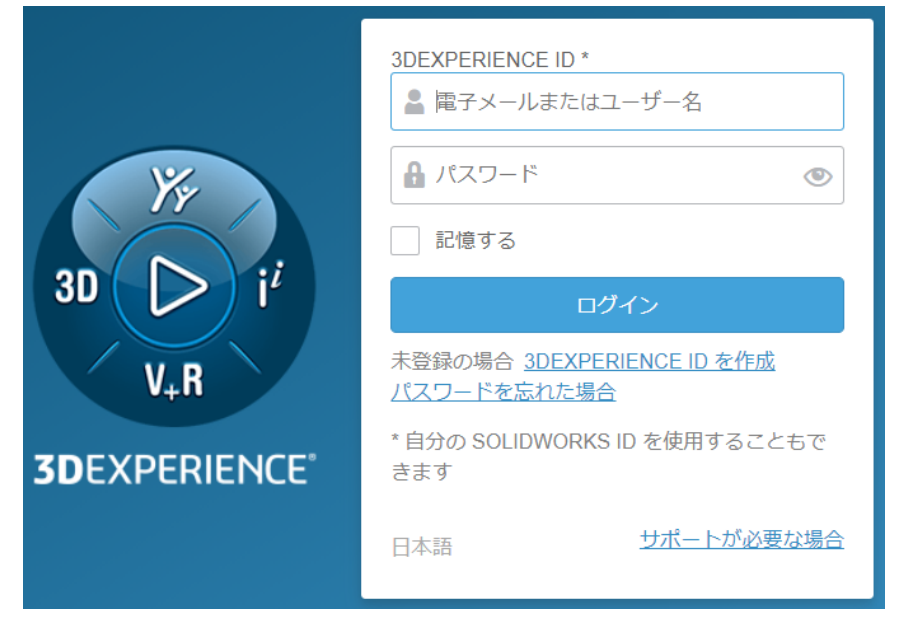

3. SOLIDWORKS ID をお持ちでない方は、SOLIDWORKS のシリアル番号をご用意の上、<u>こちらのドキュメント</u>をご覧 ください。 4. 下図コミュニティ サインアップ要求の「このコミュニティへの参加を希望する理由をご記入ください」に、ご利用 のシリアル番号を改行せずに入力し (有効なシリアル番号を1つのみ)、「送信」ボタンをクリックしてください。

#### コミュニティ サインアップ要求:

×

#### SOLIDWORKS Preview

| solidworks<br>Preview            | The SOLIDWORKS Preview Program is your<br>opportunity to collaborate with SOLIDWORKS R&D to<br>ensure that the upcoming products provide the<br>quality, performance, and user experience you<br>expect. This community is available to all<br>SOLIDWORKS subscription service customers,<br>Resellers, and SOLIDWORKS Partners. To request<br>access, please provide your SOLIDWORKS serial<br>number so that we can authenticate your subscription<br>status. |  |  |  |
|----------------------------------|----------------------------------------------------------------------------------------------------|--|--|--|
| 90<br>この情報は、あなたの姓<br>所有者に送信されます。 | ///<br>名、会社名、役職名、国名、電子メールと共にコミュニティの                                                                                                    |  |  |  |
|                                  | 送信 キャンセル                                                                                                    |  |  |  |

## 注: SOLIDWORKS Preview Community には、サブスクリプション・カスタマーとチャネルパートナーのみアクセス 可能です。

#### 承認までおよそ2営業日お待ちください。

初期期設定では、承認時の通知メールが受信できません。メール通知を受信したい場合には、以下の設定を行って 下さい。

右上「通知」(ベルマーク)をクリックして「設定」(歯車マーク)をクリック

| $\Diamond$ | + | Ŵ | 4   | ? |
|------------|---|---|-----|---|
|            |   |   | K M | × |
|            |   |   | 7   | Ф |

「プリファレンス」をクリックして「3DSwym 通知センター、アラート」をクリック

| すべて表示         |                  |
|---------------|------------------|
| 末読のみ表示        |                  |
| 重要のみ表示        |                  |
| すべて既読にする      |                  |
| すべて未読にする      |                  |
| すべて削除         |                  |
| プラットフォームの選択 > | 3DSwym           |
| プリファレンス       | / / 通知センター, アラート |

メールをクリックして有効にする(アイコンがグレーから青に変わる)

(メールで通知を受け取りたくない場合は、上記設定のメールをもう一度クリックして通知の非活動化をしてくだ さい。青からグレーに変わります)

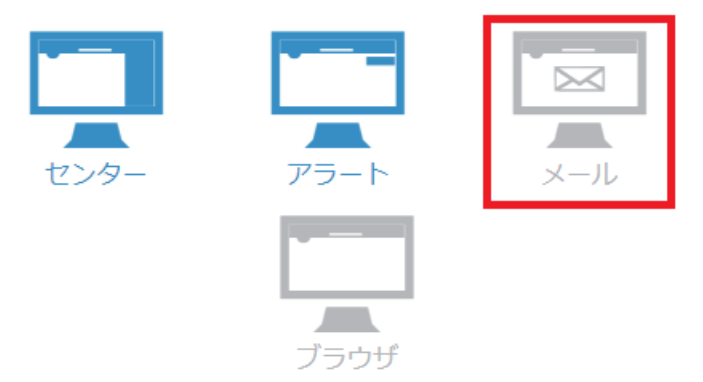

5. コミュニティ サインアップ要求を送信してから2営業日後、または承認メール受信後、SOLIDWORKS Preview にロ グインします。(SOLIDWORKS ID でログイン)

## コミュニティの利用方法について

| ②記!                | <u>事を検索</u>                                                                                               |                                                |                                                        |
|--------------------|----------------------------------------------------------------------------------------------------|------------------------------------------------|--------------------------------------------------------|
|                    | WORKS Beta V現在のページ内で検索                                                                                    |                                                | 🔴 🗘 + 🏟 📢 💿                                            |
| コミュニティ・会話          | SOLIDWORKS Beta<br>BETA<br>& プライベート                                                                       |                                                | 🗈 🗹 🛛 😺 🗎 🗸                                            |
| ①記事を投稿             | ─ <mark>&gt;+</mark> アイデアを追加します                                                                           |                                                | ▼ ① コミューティの詳細<br>SOLIDWORKS Beta<br>Program is your    |
|                    | SOLIDWORKS 2022 Beta                                                                                      | the SOLIDWORKS 2022                            | BEIF opportunity to collaborate<br>with SOLIDWORKS R&D |
| SOLIDWORKS Beta イン | Beta community from here.<br>In this Wiki, you will find the<br>How to use the Con<br>Beta Contest Winner | following:<br>i <mark>munity</mark><br>s 詳細を表示 | ■ 974577>                                              |
| В ЗДВУМе -         |                                                                                                    |                                                |                                                        |

メモ:以下のリスト番号と上図スクリーンショットの番号は対応しています。

- ① 記事を投稿: SOLIDWORKS Preview 版に関する質問やディスカッションの内容などを投稿します。
  - A) [アイデアを追加します]をクリック
  - B) [アイデアマーク] (電球マーク) をクリックして[質問] (?マーク) に変更
  - C) [タイトルを追加] にタイトルを入力
  - D) [書き込みを開始] に質問やディスカッションの内容を入力
  - E) ファイルの添付を行う場合は [メディアを追加]ボタン をクリック
  - F) [パブリッシュ] ボタンをクリックして完了

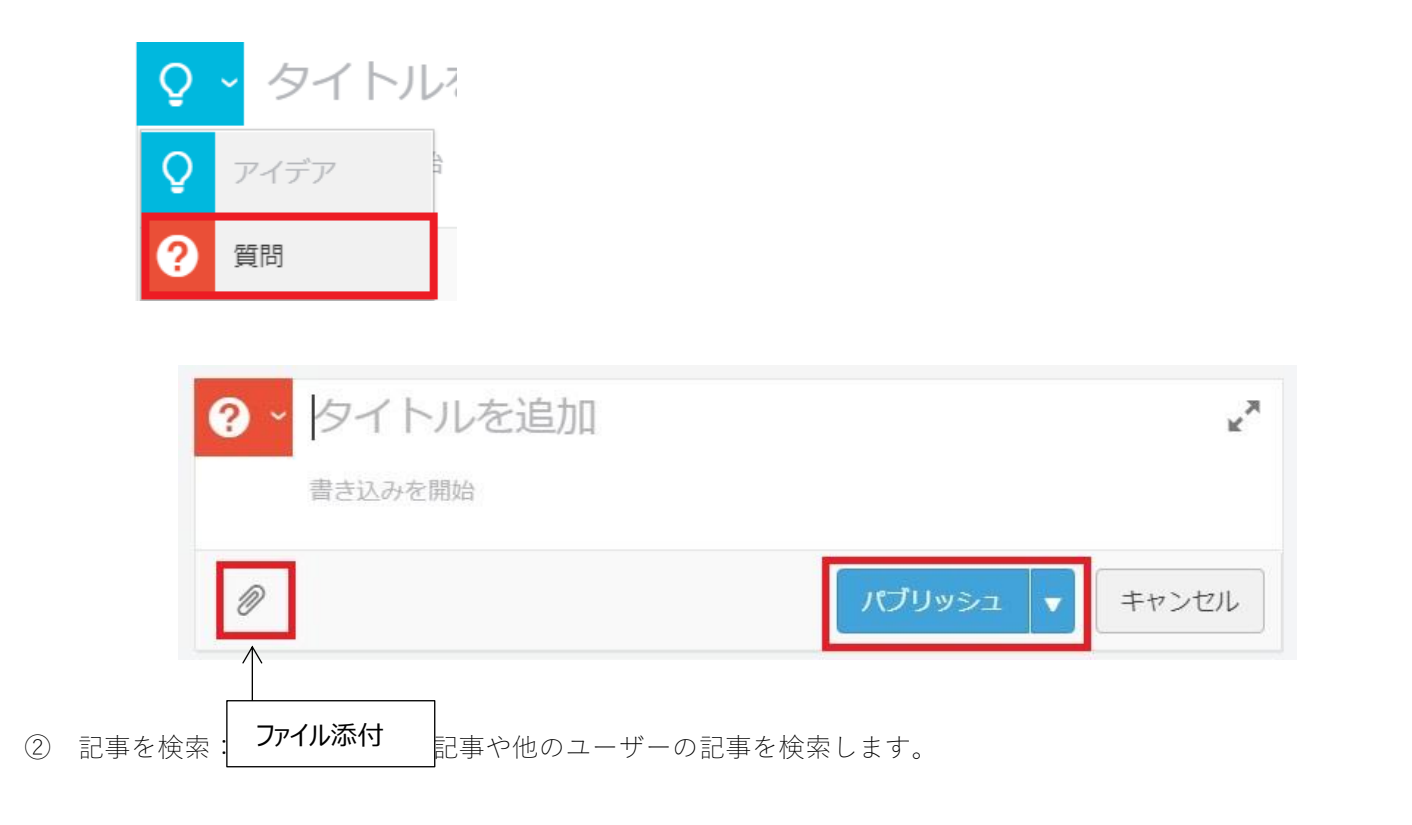

- A) [検索メニュー]下向き矢印をクリックすると[検索]と[現在のページ内で検索]が表示されます。
- B) [現在のページ内で検索]を選択すると別のコミュニティは除外されこのコミュニティ内で検索できます。
- C) 検索キーワードを入力して Enter キーをクリックします。

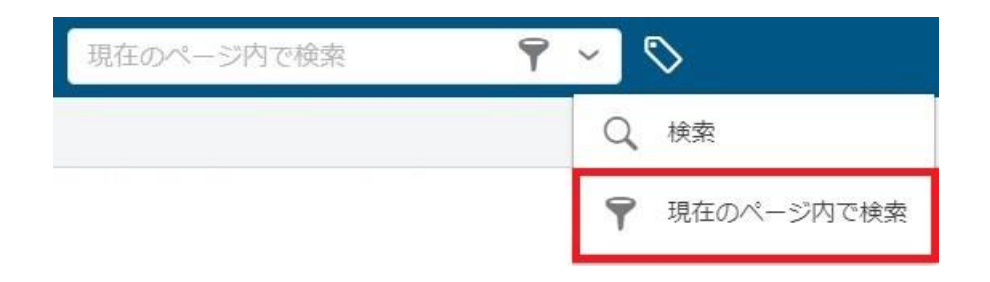

- ③ 記事をフィルタ:投稿記事にフィルタをかけて表示します。
  - A) [質問によるフィルタ]や[Wikiページによるフィルタ]ボタンを押すと投稿記事がフィルタ表示されます。
  - B) 解除する場合には再度同じボタンをクリックします。

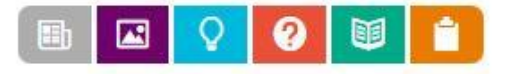

## (補足)翻訳について

Google Chrome をブラウザとしてご利用いただいた場合、ページの空白で右クリックをすると、下図のような翻訳機能の選択肢があります。ページ全体が日本語で表示されますので、よろしければご利用ください。

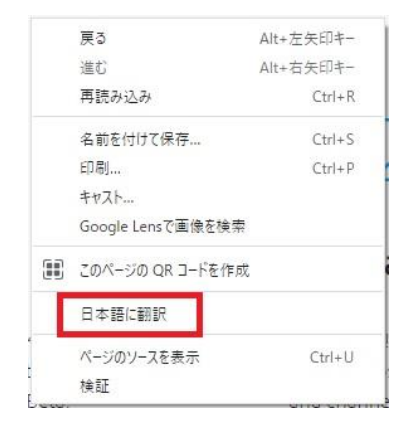